## russische Röhren – kyrillische Beschriftung

Russische Röhren sind mit kyrillischen Buchstaben beschriftet. Diese Zeichen zu lesen und in lateinische Buchstaben zu übersetzen ist für nicht russischsprachige Personen schwierig.

Damit die Software in allen Ländern benutzbar ist, werden kyrillische Röhrenbezeichnungen immer in lateinische Buchstaben übersetzt und lateinisch gespeichert. Dabei gilt dieselbe Übersetzungsmethode wie im

https://www.radiomuseum.org/forum/russische\_roehren\_in\_roehrenseiten\_eintragen.html Kyrillische Buchstaben werden in lateinische Kleinbuchstaben übersetzt. Zusätzlich füge ich noch die Zeichenfolge " russ" an, damit Mensch und Maschine leichter unterscheiden können ob es sich um eine Übersetzung handelt.

Übersetzungstabelle:

| Α | a  |
|---|----|
| В | v  |
| Б | b  |
| Г | g  |
| Д | d  |
| E | e  |
| Ж | j  |
| И | i  |
| К | k  |
| Л |    |
| М | m  |
| Н | n  |
| 0 | 0  |
| П | р  |
| Р | r  |
| C | s  |
| Т | t  |
| У | u  |
| Φ | f  |
| Х | h  |
| Ц | z  |
| Э | ee |

## Beispiel:

<mark>2j27l russ</mark> 2Ж27Л

Achtung im Internet gibt es auch andere Übersetzungen! So wird anstelle nach ,j' manchmal auch nach ,sh' übersetzt.

## Übersetzungstool:

Damit man sich die Tabelle nicht merken muss gibt es ein Übersetzungstool:

| -  | Kyrilliso | ch - Übe | rsetzungstab 🗆 💷 Σ | Im Feld "Latein" werden lateinische Buchstaben und Zahlen per Tastatur erfasst.        |
|----|-----------|----------|--------------------|----------------------------------------------------------------------------------------|
| La | atein     | 2j271    |                    | let ein kyrillisches Zeichen zu erfassen klickt                                        |
| K  | yrillisch | 2Ж2      | 7Л                 | man mit der Maus das Zeichen in der Tabelle an.                                        |
|    |           | Α        | a                  | Dabei wird automatisch die lateinische und                                             |
|    |           | В        | v                  | kvrillische Bezeichnung angezeigt. Mit der                                             |
|    |           | Б        | b                  | Eingabetaste wird das Fenster geschlossen und                                          |
|    |           | Г        | g                  | die lateinische Röhrenbezeichnung übernommen                                           |
|    |           | Д        | d                  | (Im Tool bitte nicht den Zusatz "russ" machen,<br>dieser wird automatisch binzugefügt) |
|    |           | E        | e                  | dieser wird automatisch mitzugerügt).                                                  |
|    |           | Ж        | j                  |                                                                                        |
|    |           | И        | i                  |                                                                                        |
|    |           | К        | k                  | Das I ool kann mit dem Button 🖵 an                                                     |
|    |           | Л        | 1                  | werden und zwar in den Listen und Masken der                                           |
|    |           | М        | m                  | Röhrendatenbank und der Bestandsdatenbank,                                             |
|    |           | Н        | n                  | sowie beim Laden der Röhrendaten in die                                                |
|    |           | 0        | 0                  | Messsoftware.                                                                          |
|    |           | П        | p                  |                                                                                        |
|    |           | Ρ        | r                  |                                                                                        |
|    |           | C        | S                  |                                                                                        |
|    |           | Т        | t                  |                                                                                        |
|    |           | У        | u                  |                                                                                        |
|    |           | Φ        | f                  |                                                                                        |
|    |           | X        | h                  |                                                                                        |
|    |           | Ц        | z                  |                                                                                        |
|    |           | Э        | ee                 |                                                                                        |

In den Masken der Röhrendatenbank und der Bestandsdatenbank (tubestock) wird neben der lateinischen Bezeichnung auch die kyrillische Bezeichung angezeigt, sobald die Röhre mit dem Zusatz "russ" bezeichnet ist:

| Röhrenname: | 2j27l russ | k |
|-------------|------------|---|
|             | 2Ж27Л      | _ |

Auch in der Messsoftware kann nach der kyrillischen Bezeichnung gesucht werden:

| 🚦 suchen                           | Kyrillisc  | h - Über: | setzungstab 😐 😐 |
|------------------------------------|------------|-----------|-----------------|
| 12j3l russ                         | Latein     | 12j27l    |                 |
|                                    | Kyrillisch | 12Ж2      | 7Л              |
| Info: Wildcards * ? sind erlaubt.  |            | А         | а               |
|                                    |            | В         | v               |
|                                    |            | Б         | b               |
| Groß-Kleinschreiten vhei der Suche |            | Г         | g               |
| berücksichtig                      |            | Д         | d               |
|                                    |            | E         | e               |
| Suchen nach folgendem Begriff:     |            | Ж         | j               |
| K 12j3l russ*                      |            | И         | i               |
|                                    |            | К         | k               |
| <u>a</u> lle <u>s</u> uchen        |            | Л         | . I             |
|                                    |            | М         | m               |
| Anzani gerundene Datensatze: 1     |            | H         | n               |
|                                    |            | 0         | 0               |
|                                    |            | П         | р               |
|                                    |            | Ρ         | r               |
|                                    |            | С         | S               |
| <u>a</u> bbrechen <u>O</u> K       |            | Т         | t               |
|                                    |            | У         | u               |
|                                    |            | Φ         | f               |

Nach laden der Röhrendaten wird auch die kyrillische Bezeichnung angezeigt, sobald es sich um eine russiche Röhre handelt (Zusatz " russ"):

| oj o to m                            |            | · ·                                  | <u>.</u> | - |  |                                         |            |        |  |
|--------------------------------------|------------|--------------------------------------|----------|---|--|-----------------------------------------|------------|--------|--|
| System                               |            | 1                                    |          | 2 |  |                                         | 3          | V      |  |
| Sockel:                              | Lokt       | al B8G                               | ;        |   |  | 8×4<br>PCø                              | 5°<br>: 17 | .5 r   |  |
| Heizart:                             | indin      | ekt in                               | tern D   | С |  |                                         | ~          |        |  |
| Heizstrom [A]:                       | 0          | ,075                                 |          |   |  | 1                                       | ્ન્        |        |  |
| Heizspannung [V]:                    | ⊙ 1        | 2,6                                  |          |   |  | $\left\{ \left  \right\rangle \right\}$ | •          | Ϋ́     |  |
| 12j3l russ                           | 12)        | кзл                                  |          |   |  | //a                                     | 9<br>9     | )<br>⊡ |  |
| -Röhrendaten:<br>Röhrenname:         | 12j;       | 3l rus                               | s        |   |  |                                         | 4          | =      |  |
| <ul> <li>Stromüberwachung</li> </ul> | — D        | — Durchgangsprüfer                   |          |   |  | — Data In                               |            |        |  |
| <ul> <li>Stromüberwachung</li> </ul> | <b>—</b> D | <ul> <li>Durchgangsprüfer</li> </ul> |          |   |  | -                                       | Dat        |        |  |

## Selektieren aller russischen Röhren in der Datenbank:

Dies geht ganz einfach, indem man alle Röhren mit dem Namenszusatz russ sucht, also nach "\*russ" suchen:

Ein Doubleclick mit der Maus auf die Überschrift, Spalte Röhrenbezeichnung, öffnet die Schnellsuche:

| loeTe    | st.dbf      |                  |      |             |        |             |       |
|----------|-------------|------------------|------|-------------|--------|-------------|-------|
| Abfra    | ge (selekti | ieren/sortieren) |      | gespeicher  | te Abf | frage: Roe  | Tes   |
|          |             |                  | 5    | suche Nam   | e:     |             |       |
| Vergleid | hsliste     | eizung Systeme   | ty   | p.Werte Sys | t.1    | typ.Werte S | yst.: |
| Index    | döupeli     | 教被<br>Rinung     |      | Hersteller  | Verg   | leichsröhre |       |
| 0        | 0,06D       | Metal            |      |             | A415   | 5           |       |
| 1        | 0,06D       | - Metal          |      |             | A441   | IN          |       |
| 2        | 0,1 - L     | SA               |      |             | 01A    |             |       |
| 3        |             | Schn             | مالد | rucho       |        | ×           |       |
| 4        |             | Schin            | ens  | suche       |        | _           |       |
| 5        | NAME =      |                  |      |             |        |             |       |
| 6        | *russ       |                  | -    |             |        |             |       |
| 7        | · · · · ·   |                  | _    |             |        |             |       |
| 8        |             | OK               |      | Abbreche    | n      |             |       |
| 9        |             |                  |      |             |        |             |       |
|          |             |                  |      |             |        |             |       |

Per 3.1.2021 werden 565 russische Röhren in der Datenbank gelistet.